嘉穂中学・嘉穂高等学校同窓会関西支部の皆様へ

昨年・一昨年はコロナ感染予防のため総会・懇親会が中止になりました。ポストコロナを見据えて、オ ンラインでの総会・懇親会の配信や、メールでの総会案内の送付とホームページ上からの出欠返信が行 えるようにすること、ホームページを活用した会員間の交流を考えて、現在ホームページを新しく作っ ています。ホームページから会員登録していただくと、総会・懇親会の写真の閲覧や、同窓生同士で情報 交換できる掲示板などが利用できるようになります。ぜひ会員登録をお願いいたします。

## 会員登録の方法

- 1. 嘉穂中学・嘉穂高等学校同窓会関西支部のホームページを開く。方法は二つあります。
  - ① パソコンやスマホから「ログイン」画面 https://kaho-kansai.jp/login/ にアクセスする
  - ② スマホから下記 QR コードを読み込む

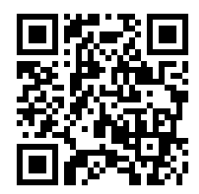

2. 下にスクロールすると「新規会員登録」という欄があり、入力項目が表示されます。

| Home フォーラム リンク お問い                                        | ★は必須入力項目です。                                                         |
|-----------------------------------------------------------|---------------------------------------------------------------------|
| 新規会員登録                                                    | ①フーザータ (半角茜数字) 🛨                                                    |
| はじめての方はご登録ください。<br>ご登録いただいた情報は、嘉穂中学・<br>嘉穂高校同窓会関西支部から同窓会の | <u>今後ログインする際の ID になります。</u><br>入力内容のメモをお願いします。                      |
| ご案内をお送りする上での資料として<br>使用し、それ以外の用途には使用致し<br>ません。            | <ul> <li>②姓(全角)★</li> <li>③名(全角)★</li> <li>④ A ☆ 業 任 ★</li> </ul>   |
| 管理者の <b>承認後ログインが可能になり</b><br>ます。                          | ●卒業中★<br>西暦○年3月に卒業したか入力ください。<br>卒業年が分からない方は右上の <mark>→回期と卒業年</mark> |
| <b>新規ユーザー登録</b><br>ユーザー名(半角英数字) <sup>*</sup>              | をクリックすると一覧表が表示されます。<br>直接西暦4桁を入力するか、枠の右側の△▽                         |
| 姓(全角)*                                                    | を使って選択してくたさい。<br>⑤メールアドレス(半角英数字と記号)★                                |
| 名(全角)*                                                    | 会員登録が完了すると、このメールアドレス<br>宛にメールが届きます。また今後関西支部同                        |
| <b>卒業年度*</b><br>1950                                      | 窓会の案内等をお送りすることもありますの<br>で、通常利用するアドレスを入力ください。                        |
| メールアドレス(半角英数字と記号) <sup>*</sup><br>aaa@aaa.com             |                                                                     |

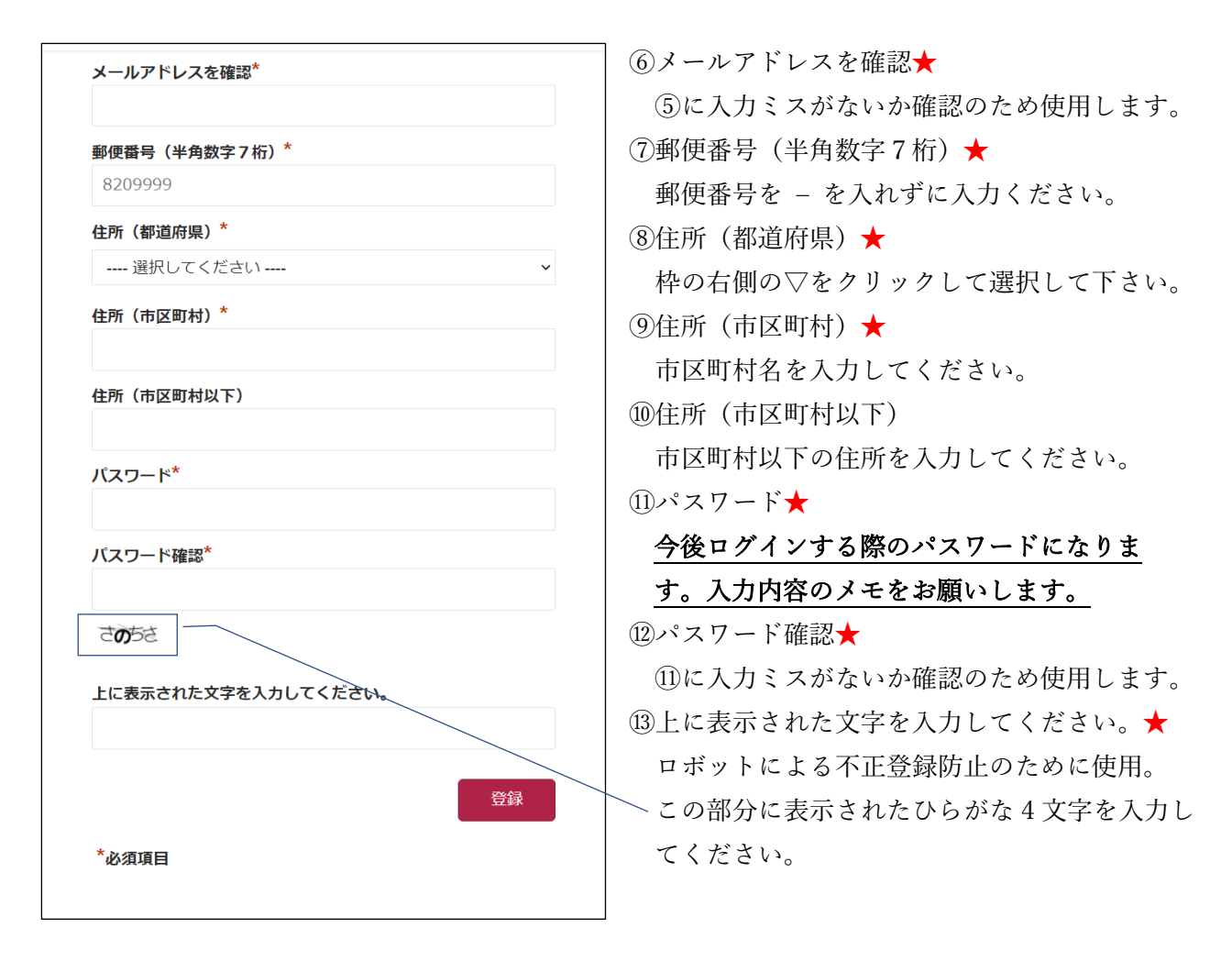

入力が終わったら ID やパスワード、メールアドレス等に誤りがないか確認のうえ、登録 をクリックしてください。念のため 登録 をクリックする前に、入力画面を印刷しておくことをお勧めします。
 管理者の承認後ログインが可能になります。数日以内に登録完了メールが管理者から届きます。

もしメールが届かない場合は入力されたメールアドレスが誤っている可能性があります。入力画面 を印刷したものをご確認ください。

ご登録いただいた情報は、嘉穂中学・嘉穂高校同窓会関西支部から同窓会のご案内をお送り するためと、同窓会のホームページを管理する上でのみ使用し、それ以外の用途には使用致 しません。

会員の方の同意がある場合を除き、個人情報を第三者に開示・提供することはありません。

## 関西支部同窓会総会・懇親会 出欠登録の方法

ホームページから、本年度の総会・懇親会の出欠登録ができます。

- 1. 嘉穂中学・嘉穂高等学校同窓会関西支部のホームページを開く。方法は二つあります。
  - ① パソコンやスマホから https://kaho-kansai.jp/ にアクセスする
  - ② スマホから下記 QR コードを読み込む

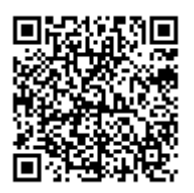

2. ホームページに出欠登録のバナーがあります。ここをクリックしてください。

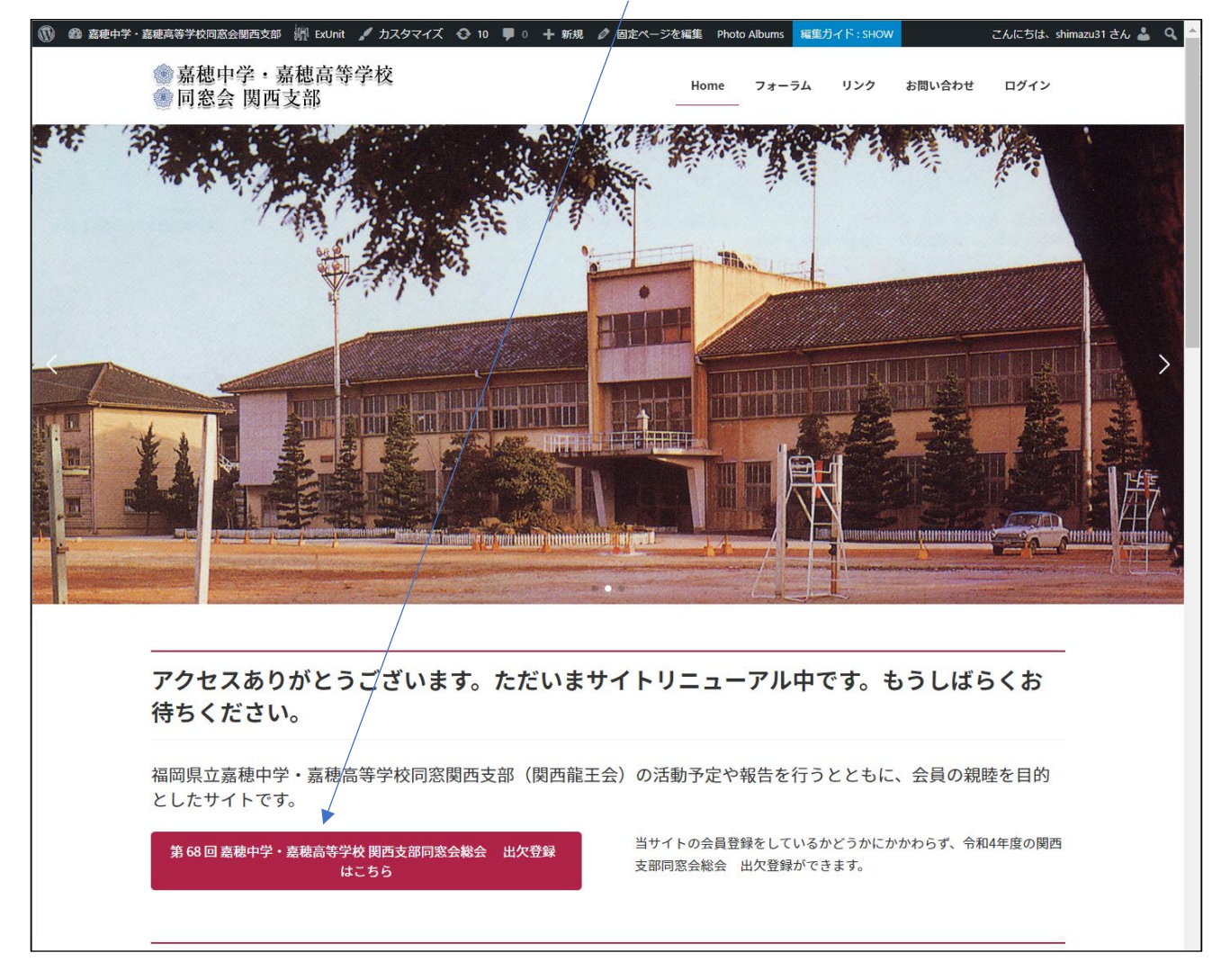

3. 出欠登録の画面が開きます。

ここからは「Google フォーム」という機能を利用しますが、Google にログインしていなくても、 xxxx@gmail.com (xxxx は任意)という Google アカウントを持っていなくても大丈夫です。

| 第 68 回 嘉穂中学・嘉穂高等学校関西支<br>部同窓会総会 出欠登録               | ★は必須入力項目です。                                      |
|----------------------------------------------------|--------------------------------------------------|
| 2022 年 10 月 15 日(土) 新大阪ワシントンホテルプラザにて 当番 高 47・48 回生 |                                                  |
| Google にログインすると作業内容を保存できます。詳細<br>*必須               | <ol> <li>メールアドレス★</li> </ol>                     |
|                                                    | 登録が完了すると、すぐこのメールアドレス宛に                           |
| メールアドレス*                                           | メールが届きます。コロナ感染拡大等で緊急に連                           |
| メールアドレス                                            | 絡が必要になった場合などにも利用することがあ                           |
|                                                    | ります。                                             |
|                                                    | ②出欠★                                             |
|                                                    | 出席または欠席を選択してください。                                |
|                                                    | ③お名前★                                            |
| お名前 *                                              |                                                  |
| 姓と名の間に空白を入れてください                                   | ④回期(卒業年)★                                        |
| 回答を入力                                              | ○□/// (「ボー) へ □ 回期が分かる方は回期を 分からたい方は卒業年           |
| □□□田(次業年) ★                                        | □ □ □ □ □ □ □ □ □ □ □ □ □ □ □ □ □ □ □            |
|                                                    |                                                  |
|                                                    |                                                  |
| ご住所<br>会報が届いていない方は以下の項目に入力してください。こちらの情報は会報発送にのみ    | <br>  現在 関西支部同窓会総会の案内が届いていたい方                    |
| 使用します。                                             |                                                  |
| 郵便番号                                               |                                                  |
| 数字7桁でご入力ください                                       |                                                  |
| 回答を入力                                              |                                                  |
|                                                    | 成に条内が曲いている力は、こ任所以下の項目を八                          |
| 印迪府荣                                               | 「力していたたく必要はありません。                                |
| · 邏択 ▼                                             |                                                  |
| +12/014                                            |                                                  |
|                                                    | 人力内容を確認したうえで、 <mark>送信</mark>   をクリックして<br>  、…、 |
|                                                    | ください。                                            |
| 市区町村以下                                             |                                                  |
| 回答を入力                                              |                                                  |
|                                                    |                                                  |
| 回答のコビーが指定したアドレスにメールで送信されます。                        |                                                  |
| 送信 フォームをクリア                                        |                                                  |
| Google フォームでバスワードを送信しないでください。                      |                                                  |

4. ロボットによる不正登録防止のために、下記のような画像を選択する画面が表示されます。

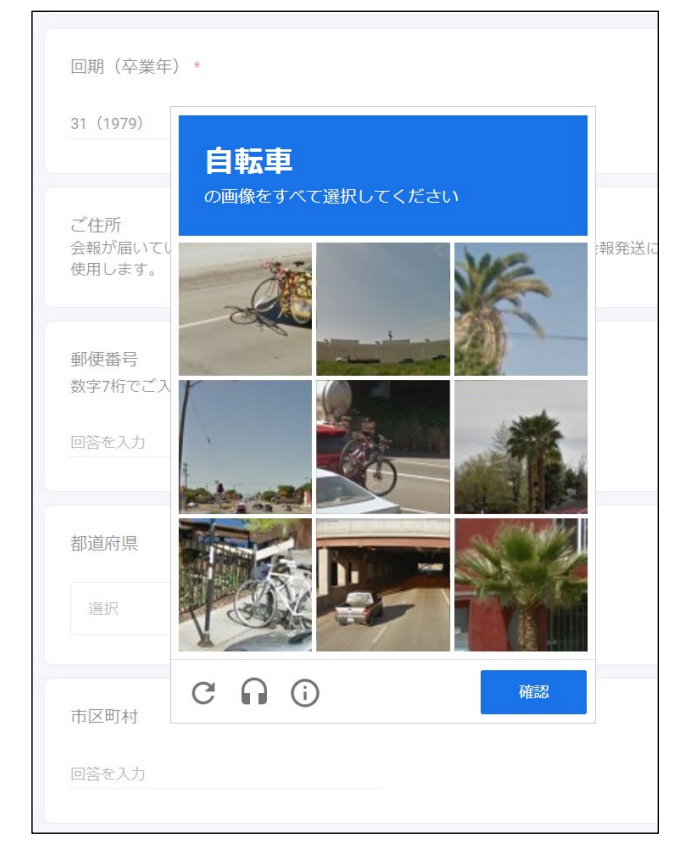

指示に従って、画像をクリック(選択)した あと、<mark>確認</mark>をクリックしてください。

画像や指示は毎回異なります。

5. 「回答を記録しました」という下記画面が出たら、入力したメールアドレス宛に、「Google フォーム」からすぐにメールが届きます。入力した内容をご確認ください。

| 第 68 回 嘉穂中学・嘉穂高等学校関西支<br>部同窓会総会 出欠登録 |
|--------------------------------------|
| 回答を記録しました                            |
| 回答を編集<br>別の回答を送                      |

- 6. もし数分経過してもメールが届かない場合は、入力したメールアドレスが誤っている可能性が高い です。
  - 5の画面の「回答を編集」をクリックし、内容を修正して再度送信してください。 もし5の画面を消してしまった場合は、出欠登録の最初からもう一度入力をお願いします。